## GUIDA PER TUTORE: visualizzare e scaricare lezioni e compiti assegnati dai docenti.

In questa guida vedremo come il tutore possa visualizzare i compiti assegnati dai docenti in "area tutore".

- 1. Effettuare accesso al Registro elettronico Nuvola usando un comune browser di navigazione (consigliamo Google Chrome).
- 2. Appena effettuato il login cliccare su "Argomenti eventi -documenti"

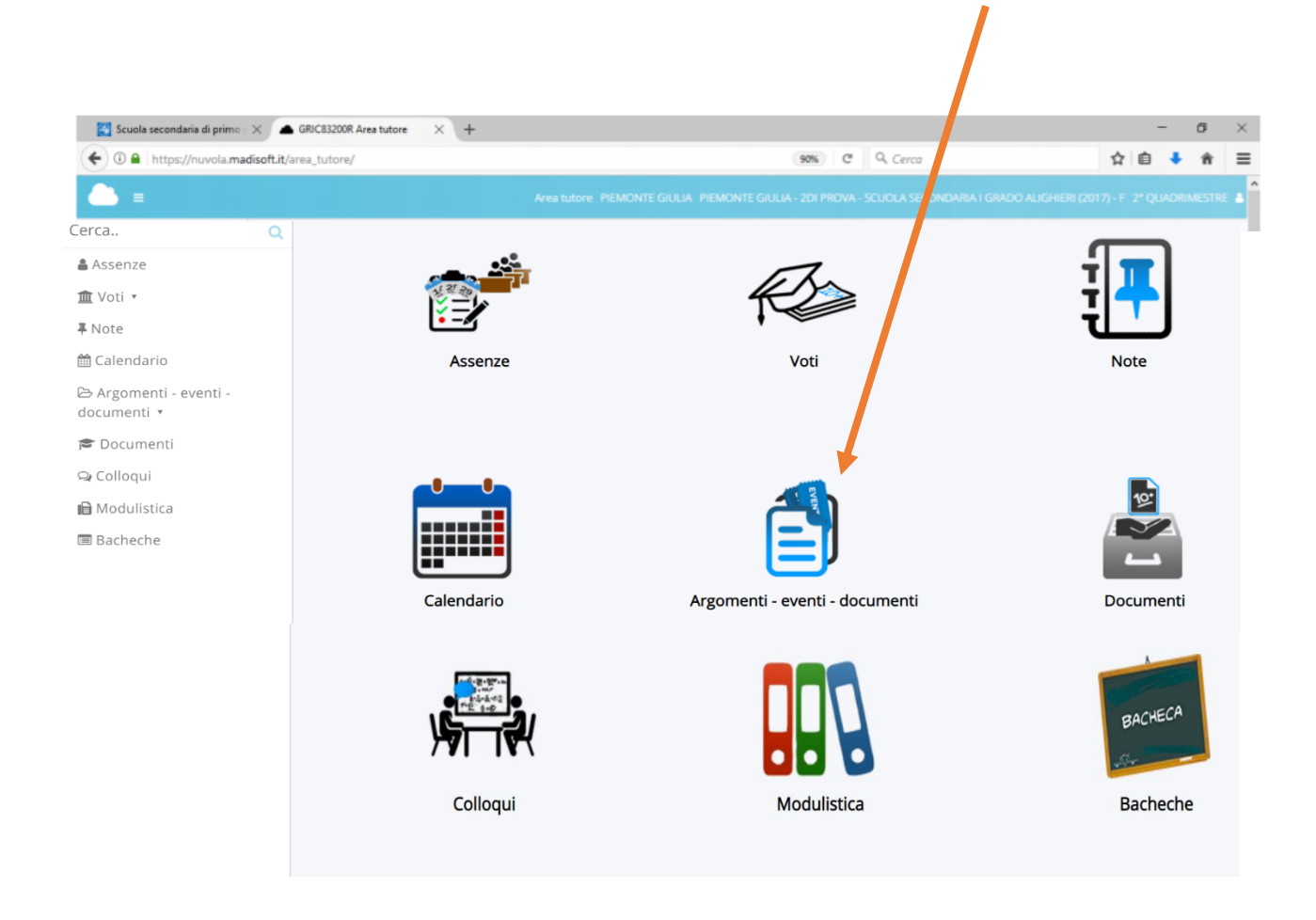

3. Cliccare sull'icona "Documento per alunno"

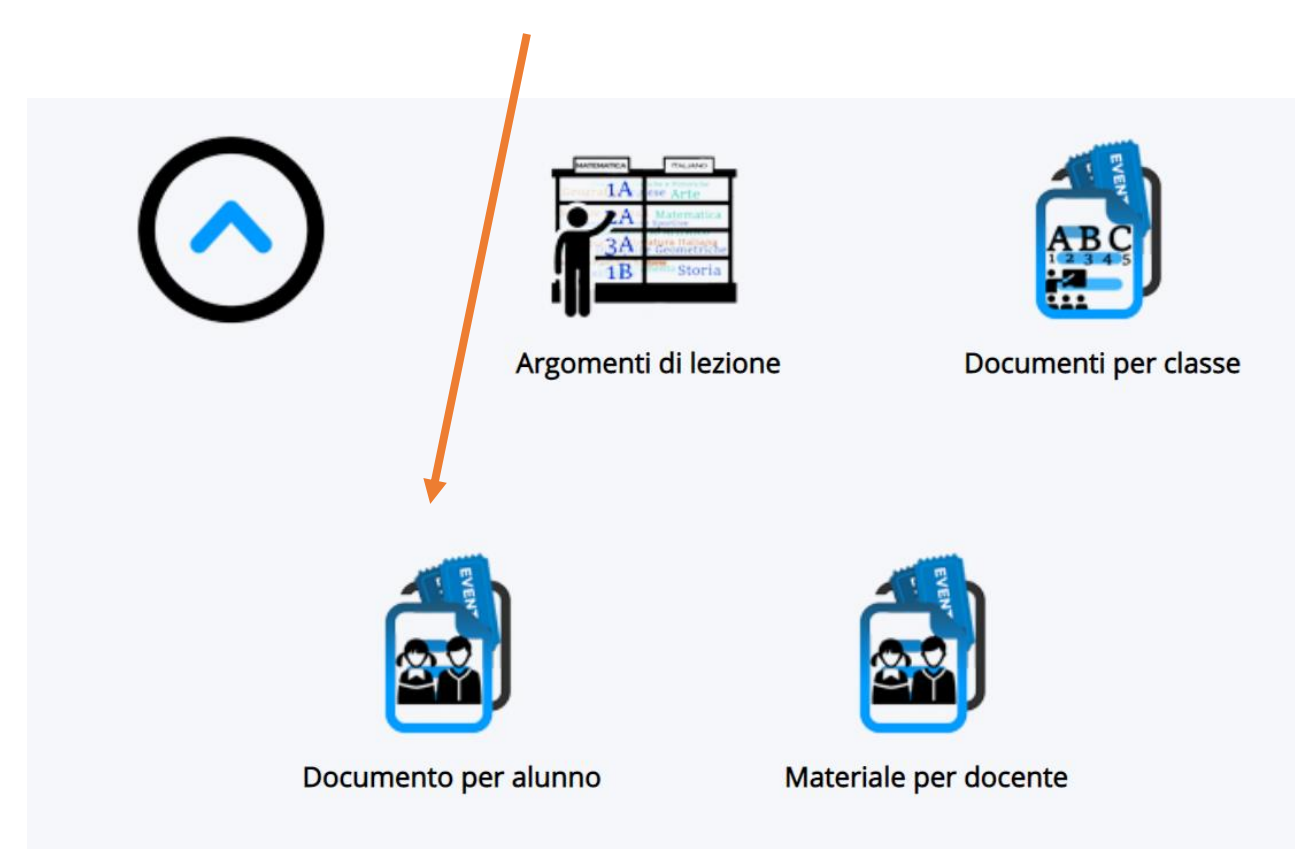

4. Nella sezione "ANNOTAZIONI" troverai gli argomenti della lezione da svolgere e i compiti assegnati o link di siti o di video da guardare.

| )ocum      | enti/eve   | enti p         | ber a         | lunn         | 0           |             |   |            |                    |                 |       |                            |
|------------|------------|----------------|---------------|--------------|-------------|-------------|---|------------|--------------------|-----------------|-------|----------------------------|
| Tipo       | Nome       | Data<br>inizio | Ora<br>inizio | Data<br>fine | Ora<br>fine | Annotazioni |   | Materia    | Docente<br>Cognome | Docente<br>Nome | Visto | Azioni                     |
| Contiene V | Contiene V | Ugua 🗸         | Ugue 🗸        | Ugu: V       | Ugu: V      | Contiene    | ~ | Contiene V | Contiene V         | Contiene 🗸      | ~     | Togli<br>filtri<br>Ricerca |
|            |            |                |               |              |             |             |   |            |                    | e               | >     | i                          |

5. Cliccare sull'icona blu "**AZIONI**" per visualizzare la pagina in cui scaricare gli allegati.

6. Cliccare sulla "**freccia blu**" per scaricare gli allegati (potrai trovare documenti in formato doc., pdf, power point, immagini o video, o sull'occhio per visualizzarli.

| Autore      |     |
|-------------|-----|
| Alunno      |     |
| Nome        |     |
| Тіро        |     |
| Data inizio |     |
| Data fine   |     |
| Descrizione |     |
| Annotazioni |     |
| Allegati    | ۰ ځ |